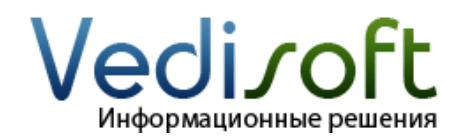

### Настройка облачной ATC Uiscom

Откройте личный кабинет Uiscom пользователем с правами администратора и перейдите в настройки «Уведомлений».

#### 1. Настройка НТТР уведомлений

1.1. На открывшейся странице перейдите в раздел «Уведомления 2.0 (beta)»:

| отчеты<br>3 Обаор<br>№ Общие отчёты ><br>Ш Список обращений >                      | Уведомления 1.0 Уведомления 2.0 (beta)  |                      |
|------------------------------------------------------------------------------------|-----------------------------------------|----------------------|
| Служебные >                                                                        | Название или получатель Q               | Добавить уведомление |
| Виртуальная АТС ><br>🏘 Аналитика >                                                 | Название<br>↑                           | <1 M                 |
| настройки<br>П Сайты                                                               | Namputon artsu                          | /1 00                |
| <ul> <li>Сотрудники</li> <li>Адресная книга</li> <li>Графики активности</li> </ul> | Remarkant remain                        | 71 BO                |
| 🗘 Уведомления                                                                      | MontplayerColored<br>Trajantina Toppina | 21 (H)<br>21 (H)     |

1.2. Нажмите кнопку «Добавить уведомление»:

| Уведомлен           | 19                     |                      |
|---------------------|------------------------|----------------------|
| Уведомления 1.0     | Уведомления 2.0 (beta) |                      |
|                     |                        |                      |
|                     |                        |                      |
| Название или получа | тель Q                 | Добавить уведомление |
|                     |                        |                      |

1.3. Выберите тип события **«Входящий звонок на виртуальный номер»** и заполните остальные поля формы следующим образом:

| озвение увед                                                                                                   | омления;                                                                                                    | Бходнщии з                                                                                                    | вонок на виртуальный номер                                                                                                    |                                                                                                    |
|----------------------------------------------------------------------------------------------------|----------------------------------------------------------------------------------------------------|----------------------------------------------------------------------------------------------------|----------------------------------------------------------------------------------------------------|----------------------------------------------------------------------------------------------------|
| ип события: (                                                                                                  | 3                                                                                                    | Входящий з                                                                                                    | вонок на виртуальный номер 🛛 🗸                                                                                                    |                                                                                                    |
| (тивно;                                                                                                    | (                                                                                                    | Вкл                                                                                                    |                                                                                                    |                                                                                                    |
| словия ув                                                                                                    | едомлени                                                                                                    | й 🗇                                                                                                    |                                                                                                    |                                                                                                    |
|                                                                                                    |                                                                                                    |                                                                                                    |                                                                                                    |                                                                                                    |
| • Добавить                                                                                                    | группу усло                                                                                                    | BHH                                                                                                    |                                                                                                    |                                                                                                    |
| пособы ув                                                                                                    | едомлени                                                                                                    | 1й 🕐                                                                                                    |                                                                                                    |                                                                                                    |
|                                                                                                    |                                                                                                    |                                                                                                    |                                                                                                    |                                                                                                    |
| c1.15                                                                                                    | 0                                                                                                    |                                                                                                    |                                                                                                    |                                                                                                    |
| SMS                                                                                                    | Выкл                                                                                                    | Протести                                                                                                    | ровать уведомление                                                                                                    |                                                                                                    |
| SMS<br>E-mail                                                                                                  | Выкл                                                                                                    | Протести<br>Протести                                                                                                    | ровать уведомление<br>ровать уведомление                                                                                                    |                                                                                                    |
| SMS<br>E-mail<br>HTTP                                                                                          | Выкл                                                                                                    | Протести<br>Протести<br>Протести                                                                                                    | ровать уведомление<br>ровать уведомление<br>ровать уведомление                                                                                                    | -                                                                                                    |
| SMS<br>E-mail<br>HTTP<br>Metog:                                                                                | Выкл<br>Выкл<br>Вкл<br>РОЗТ                                                                                                    | Протести<br>Протести<br>Протести<br>У URL:                                                                                                    | ровать уведомление<br>ровать уведомление<br>ровать уведомление<br>http://cloud.prostiezvonki.ru:                                                                                                    |                                                                                                    |
| SMS<br>E-mail<br>HTTP<br>Метод:<br>Тело 1<br>2                                                                 | Bear                                                                                                    | Протести<br>Протести<br>Протести<br>VRL:<br>on_name":"Ir                                                                                                    | ровать уведомление<br>ровать уведомление<br>http://cloud.prostiezvonki.ru:                                                                                                    | Добавить параметр                                                                                                    |
| SMS<br>E-mail<br>HTTP<br>Метод:<br>Тело 1<br>2<br>3<br>4<br>5                                                  | Bukn<br>Bukn<br>Box<br>POST<br>("notificati<br>"communi<br>"call session                                                                                                    | Rporectiv     Rporectiv     Dotectiv     URL:     URL:     on_name*:"iii     number     n.time*".(iin                                                                                                    | ровать уведомление<br>ровать уведомление<br>http://cloud.prostiezvonki.ru:<br>ncoming_call",<br>~{{virtual_phone_number}}.<br>er':"{{communication_number}}",<br>session_idy",                                                                                                    | <ul> <li>Добавить параметр</li> <li>Вернуть шаблон по умолчанию</li> </ul>                                                              |
| SMS<br>E-mail<br>HTTP<br>Metog:<br>Teno 1<br>2<br>3<br>4<br>5<br>6<br>7<br>7                                   | Bakn<br>Bakn<br>POST<br>('notificati<br>'Virtual_ph<br>''notificati<br>''communi<br>''call_sessi<br>''alled the                                                                                | Rporectw     Detectw     Detectw     URL:     URL:     URL:     On_name*:"(in     ation_number     .idm*'.((call.     ((direction)))     *'.((call.source))     *'.((call.source)))     *'.((call.source) | ровать уведомление<br>ровать уведомление<br>ровать уведомление<br>http://cloud.prostiezvonki.ru:<br>http://cloud.prostiezvonki.ru:<br>h | <ul> <li>Добавить параметр</li> <li>Вернуть шаблон по умолчанию</li> <li>Предпросмотр уведомления</li> </ul>                            |
| SMS<br>E-mail<br>HTTP<br>Merog:<br>Teno 1<br>2<br>3<br>4<br>5<br>6<br>7<br>8<br>9<br>10                        | Bunn<br>Bunn<br>Born<br>POST<br>("notificati<br>"orimula ph<br>"notificati<br>"orimula ph<br>"notificati<br>"communi<br>"call sessi<br>"direction"<br>"called ph<br>"calling, ph<br>"called ph | Rporectiv     Rporectiv     Dporectiv     Orgonectiv     URL:     URL:     URL:     URL:     (imit(interview))     (imit(interview))     (imit(interv | ровать уведомление<br>ровать уведомление<br>posatь уведомление<br>http://cloud.prostiezvonki.ru:<br>*coming_call",<br>*:{{virtual_phone_number}}.<br>session_d}",<br>*:{{communication_number}}",<br>*:ession_d}",<br>*:{{called_phone_number}}.<br>*:{{called_phone_number}}.                                                                                                    | <ul> <li>Добавить параметр</li> <li>Вернуть шаблон по умолчанию</li> <li>Предпросмотр уведомления</li> </ul>                            |
| SMS<br>E-mail<br>HTTP<br>Metog:<br>Teno 1<br>2<br>3<br>4<br>5<br>6<br>7<br>7<br>8<br>9<br>10<br>11<br>12<br>13 | Bakn<br>Bakn<br>POST<br>('notificati<br>''orntual_ph<br>''orntual_ph<br>''orntual_sessi<br>''communi<br>''call_sessi<br>''calling_ph<br>''contact_p                                            | Rporectw     Detectw     Detectw     URL:     URL:     URL:     URL:     On_name*"(incalion_number     n_time*"(icali<br>(idirection))     e*"((cali source))     e*"(cali source)     one_number     hone_number                                                                                                    | ровать уведомление<br>ровать уведомление<br>posatь уведомление<br>http://cloud.prostiezvonki.ru:<br>http://cloud.prostiezvonki.ru:<br>h | <ul> <li>Добавить параметр</li> <li>Вернуть шаблон по умолчанию</li> <li>Предпросмотр уведомления</li> <li>Рапреса с которых</li> </ul> |

| Название | Входящий звонок на виртуальный номер                                                                                                    |
|----------|----------------------------------------------------------------------------------------------------|
| Тип      | Входящий звонок на виртуальный номер                                                                                                    |
| НТТР     | Вкл                                                                                                    |
| Метод    | POST                                                                                                    |
| URL      | Внимание! Скопируйте «Адрес АТС-коннектора» из первой части письма с демо-<br>версией: адрес должен выглядеть так https://uiscom.prostiezvonki.ru:XXXX                                                                                                    |
| Тело     | <pre>{"notification_name":"incoming_call", "virtual_phone_number":{{virtual_phone_number}}, "notification_time":{{notification_time}}, "call_session_id":"{{call_session_id}}", "leg_id": {{leg_id}}, "direction":{{direction}}, "call_source":{{call_source}}, "called_phone_number":{{called_phone_number}}, "calling_phone_number":{{contact_phone_number}}}</pre> |

- 1.4. Нажмите кнопку «Сохранить».
- 1.5. Добавьте остальные события аналогично тому, как описано в пунктах 1.2-1.4:

1.5.1. Добавьте событие «Завершение звонка»

Название Завершение звонка

| Тип   | Завершение звонка                                                                                                    |  |
|-------|----------------------------------------------------------------------------------------------------|--|
| НТТР  | Вкл                                                                                                    |  |
| Метод | POST                                                                                                    |  |
| URL   | Внимание! Скопируйте «Адрес АТС-коннектора» из первой части письма с<br>демо-версией: адрес должен выглядеть так<br>https://uiscom.prostiezvonki.ru:XXXX                                                                                                    |  |
|       | <pre>{"notification_name":"finished_call", "call_session_id":"{{call_session_id}}", "leg_id": {{leg_id}}, "external_id": {{external_id}}, "notification_time":{{notification_time}}, "direction":{{direction}}, "virtual_phone_number":{{virtual_phone_number}}, "calling_phone_number":{{calling_phone_number}}, "called_phone_number":{{called_phone_number}}, "contact_phone_number":{{contact_phone_number":{{contact_phone_number":{{contact_phone_number}}, "talk_time_duration": {{talk_time_duration}}, "wait_time_duration": {{virtual_time_duration}}, "wait_time_duration": {{virtual_time_duration}}, "record_file_links": {{record_file_links}}}</pre> |  |

#### 1.5.2. Добавьте событие «Завершение плеча»

| Название | Завершение плеча                                                                                                    |  |
|----------|----------------------------------------------------------------------------------------------------|--|
| Тип      | Завершение плеча                                                                                                    |  |
| НТТР     | Вкл                                                                                                    |  |
| Метод    | POST                                                                                                    |  |
| URL      | Внимание! Скопируйте «Адрес АТС-коннектора» из первой части письма с<br>демо-версией: адрес должен выглядеть так<br>https://uiscom.prostiezvonki.ru:XXXX                                                                                                    |  |
|          | <pre>{"notification_name":"finished_leg", "call_session_id":"{{call_session_id}}", "leg_id": {{leg_id}}, "external_id": {{external_id}}, "notification_time":{{notification_time}}, "direction":{{direction}}, "virtual_phone_number":{{virtual_phone_number}}, "calling_phone_number":{{calling_phone_number}}, "called_phone_number":{{called_phone_number}}, "employee_phone_number":{{employee_phone_number":{{employee_phone_number":{{employee_phone_number":{{employee_phone_number":{{employee_phone_number":{{employee_phone_number":{{employee_phone_number":{{employee_phone_number":{{employee_phone_number":{{employee_phone_number}}}, "contact_phone_number":{{contact_phone_number}}}</pre> |  |

#### 1.5.3. Добавьте событие «Исходящее плечо»

| Название | Исходящее плечо                                                                                                    |
|----------|----------------------------------------------------------------------------------------------------|
| Тип      | Исходящее плечо                                                                                                    |
| HTTP     | Вкл                                                                                                    |
| Метод    | POST                                                                                                    |
| URL      | Внимание! Скопируйте «Адрес АТС-коннектора» из первой части письма с<br>демо-версией: адрес должен выглядеть так<br>https://uiscom.prostiezvonki.ru:XXXX |

| 4         | {"notification_name":"outgoing_leg",               |
|-----------|----------------------------------------------------|
| 1         | "call_session_id":"{{call_session_id}}",           |
|           | "leg_id": {{leg_id}},                              |
| · · · · · | "external_id": {{external_id}},                    |
| · · · · · | "notification_time":{{notification_time}},         |
|           | "direction":{{direction}},                         |
| · · · · · | "virtual_phone_number":{{virtual_phone_number}},   |
|           | "calling_phone_number":{{calling_phone_number}},   |
|           | "called_phone_number":{{called_phone_number}},     |
|           | "employee_phone_number":{{employee_phone_number}}, |
|           | "contact_phone_number":{{contact_phone_number}}}   |
|           |                                                    |

#### 1.5.4. Добавьте событие «Исходящий звонок»

| Название | Исходящий звонок                                                                                                    |
|----------|----------------------------------------------------------------------------------------------------|
| Тип      | Исходящий звонок                                                                                                    |
| HTTP     | Вкл                                                                                                    |
| Метод    | POST                                                                                                    |
| URL      | Внимание! Скопируйте «Адрес АТС-коннектора» из первой части письма с<br>демо-версией: адрес должен выглядеть так<br>https://uiscom.prostiezvonki.ru:XXXX                                                                                                    |
|          | <pre>{"notification_name":"outgoing_call", "call_session_id":"{{call_session_id}}", "leg_id": {{leg_id}}, "external_id": {{external_id}}, "notification_time":{{notification_time}}, "direction":{{direction}}, "virtual_phone_number":{{virtual_phone_number}}, "calling_phone_number":{{calling_phone_number}}, "called_phone_number":{{called_phone_number}}, "contact_phone_number":{{contact_phone_number":{{contact_phone_number":{{contact_phone_number"}, "call_source": {{call_source}}}</pre> |

## 1.5.5. Добавьте событие «Поднятие трубки»

| Название | Поднятие трубки                                                                                                    |
|----------|----------------------------------------------------------------------------------------------------|
| Тип      | Поднятие трубки                                                                                                    |
| НТТР     | Вкл                                                                                                    |
| Метод    | POST                                                                                                    |
| URL      | Внимание! Скопируйте «Адрес АТС-коннектора» из первой части письма с<br>демо-версией: адрес должен выглядеть так<br>https://uiscom.prostiezvonki.ru:XXXX                                                                                                    |
|          | <pre>{"notification_name":"hook_up", "call_session_id":"{{call_session_id}}", "leg_id": {{leg_id}}, "external_id": {{external_id}}, "notification_time":{{notification_time}}, "direction":{{direction}}, "virtual_phone_number":{{virtual_phone_number}}, "calling_phone_number":{{calling_phone_number}},</pre> |

| "called_phone_number":{{called_phone_number}},     |
|----------------------------------------------------|
| "employee_phone_number":{{employee_phone_number}}, |
| "contact_phone_number":{{contact_phone_number}}}   |
|                                                    |

#### 1.6. Проверьте, что все уведомления созданные вами активны:

| Название<br><b>†</b>                 |             |
|--------------------------------------|-------------|
| Входящий звонок на виртуальный номер | 🖉 🛱 Вкл     |
| Завершение звонка                    | 🖉 🛱 🛛 Вкл 🔵 |
| Завершение плеча                     | 🖋 🛱 🛛 Вкл   |
| Исходящее плечо                      | 🖋 🛱 🛛 Вкл   |
| Исходящий звонок                     | 💉 🛱 🛛 Вкл 🕥 |
| Поднятие трубки                      | Л 🛱 Вкл     |

# 2. Настройка ІР адреса

2.1. Перейдите в раздел «Call API».

2.2. Перейдите в раздел «IP адреса» и добавьте IP адрес: 91.240.86.69